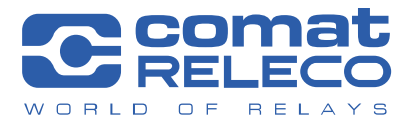

**COMAT AG** | Bernstrasse 4 | CH-3076 Worb | Switzerland Phone +41 (0)31 838 55 77 | Fax +41 (0)31 838 55 99 info@comat.ch | www.comat.ch | www.releco.com

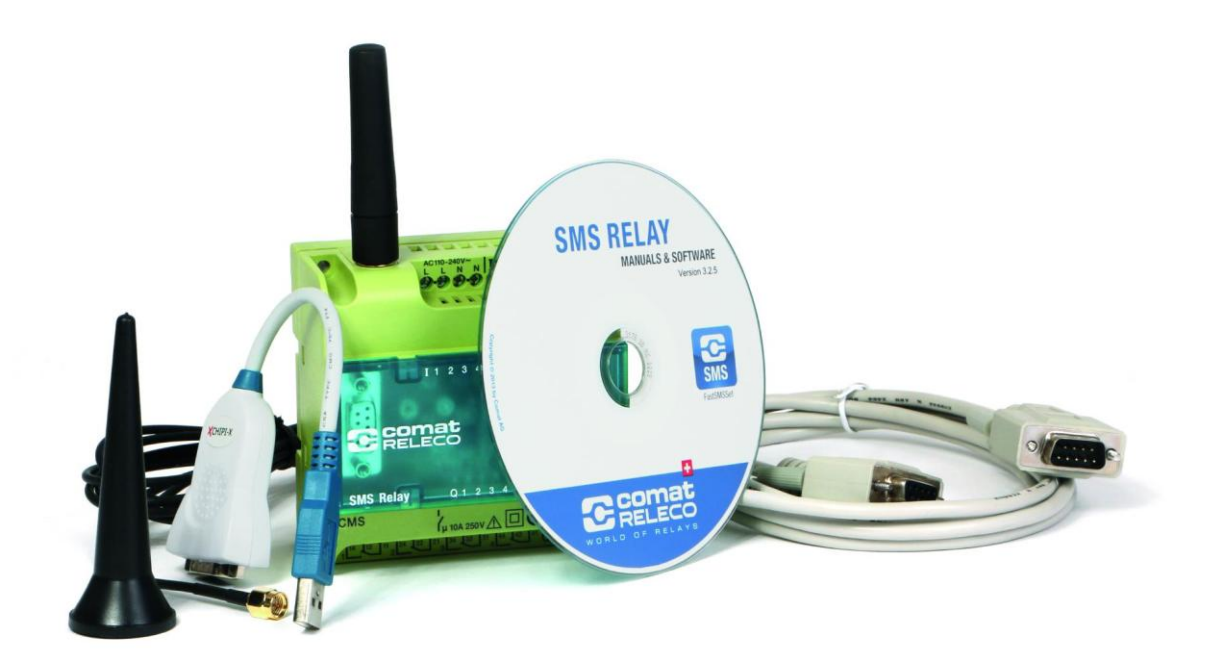

# Kurzanleitung CWS-Portal www.sms-relay.com (v10.15)

#### Inhaltsverzeichnis

| 1.  | Einführung                                     | 3 |
|-----|------------------------------------------------|---|
| 1.1 | Kurzbeschreibung CWS-Portal                    | 3 |
| 1.2 | Sicherheitshinweise                            | 3 |
| 1.3 | Voraussetzungen                                | 3 |
| 2.  | Benutzerkonto                                  | 4 |
| 2.1 | Benutzerkonto anlegen / Anmeldedaten vergessen | 4 |
| 3.  | Geräte verwalten                               | 5 |
| 3.1 | Fernzugriff aktivieren im FastSMSSet           | 5 |
| 3.2 | Neues Gerät hinzufügen                         | 6 |
| 4.  | Das CWS-Portal nutzen                          | 7 |
| 4.1 | Funktionen im Überblick                        | 7 |
| 4.2 | Passwort ändern                                | 8 |

## Verwendete Symbole:

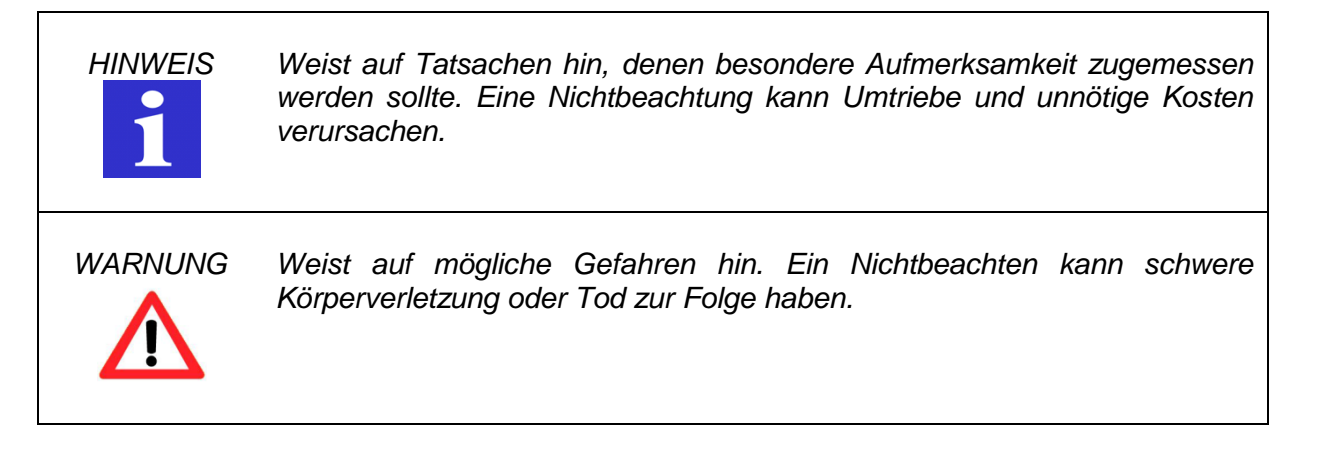

#### 1. Einführung

WARNUNG

#### 1.1 Kurzbeschreibung CWS-Portal

Das CWS-Portal <u>www.sms-relay.com</u> ist ein Portal zur Fernwartung der Comat SMS Relay der Typen CMS-10F, CMS-10ADF und CMS-10ACDF. CWS steht für *Comat Web Services* und beinhaltet Dienstleistungen rund um die Automatisierung über das Internet.

## 1.2 Sicherheitshinweise

#### werden, ohne dass der Nutzer oder Administrator am Einbauort anwesend ist. Es ist zwingend sicherzustellen, dass während der Änderung oder aufgrund der vorgenommenen Änderung keine gefährdenden Anlagenzustände erreicht werden können. Kann dies nicht sichergestellt werden, darf das CWS-Portal nicht verwendet werden. Comat AG lehnt jegliche Haftung ab.

Über das CWS-Portal kann die Konfiguration des SMS Relay geändert

#### 1.3 Voraussetzungen

**Unterstützte Geräte** CMS-10F, CMS-10ADF und CMS-10ACDF ab Firmware Version 7.0.0. Hinweise zur Firmware Ihres Gerätes finden Sie auf der Vorderseite des SMS Relay unterhalb des SIM-Karten-Halters. Geräte mit einer Firmware älter als 7.0.0 unterstützen die Funktionen des CWS-Portals nicht.

BenötigteKonfigurationssoftware FastSMSSet ab Version 4.0.0. Die jeweils aktuelleSoftwareVersion ist kostenlos auf www.comat.ch verfügbar.

SIM-Karte Bei der Nutzung des CWS-Portals werden Daten über GPRS ausgetauscht. Die verwendete SIM-Karte muss den Datenverkehr über GPRS unterstützen.

| HINWEIS<br>1 | Bei der Nutzung von GPRS ("Mobile Daten") fallen Gebühren an. Die Höhe<br>dieser Gebühren kann abhängig vom Provider und dem eingesetzten<br>Preisplan unterschiedlich ausfallen. Für Vielnutzer empfehlen sich<br>Preispläne mit Daten-Flatrate.                                                                                              |
|--------------|----------------------------------------------------------------------------------------------------|
| HINWEIS<br>1 | Zur Nutzung des CWS-Portals muss sichergestellt sein, dass am Einbauort<br>des SMS Relay eine ausreichende Signalstärke herrscht, da die<br>zuverlässige Funktion des CWS-Portals ansonsten nicht sichergestellt ist.<br>Comat AG kann weder die Verbindungssicherheit im Netz des Providers<br>garantieren noch dafür haftbar gemacht werden. |
| HINWEIS<br>1 | Die alleinige Verantwortung für den Schutz gegen Missbrauch der SIM-<br>Karte liegt beim Karteninhaber selbst.                                                                                                    |

3

#### 2. Benutzerkonto

## 2.1 Benutzerkonto anlegen / Passwort vergessen

Öffnen Sie die Seite <u>www.sms-relay.com</u> in Ihrem Webbrowser.

|   |                                                                                                    | Downloads | <ul> <li>Anmelden</li> </ul> | DE |
|---|----------------------------------------------------------------------------------------------------|-----------|------------------------------|----|
| T | Melden Sie sich an, um Ihre SMS Relais zu verwalten.     Berutzername     Beswort     Ihr Passwort     Ohnetee     Ohnetee     Passwort vergessen? Klicken Sie hier.     Sie haben noch kein Benutzerkonto? Hier kostenlos registrieren.   Wollen sie mehr über die Möglichkeiten des SMS Relais-    Portals erfahren? Schauen sie hier. | Downloads | •D Anmelden                  | DE |
|   | Comat AG   Bernstrasse 4   CH-3076 Worb   Telefon +41 (0)31 838 55 77   support@comat                                                                                                    | .ch       |                              |    |

1. Wenn Sie noch kein Benutzerkonto haben, können Sie sich hier kostenlos registrieren.

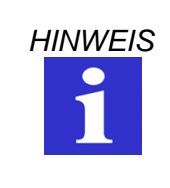

Die Wahl des Benutzernamens ist frei. Beachten Sie jedoch, dass Sie nur zusammenhängende Wörter verwenden können. Benutzernamen wie beispielsweise "Heinz Muster" sind ungültig.

2. Sie haben Ihr Passwort vergessen? Klicken Sie hier und folgen Sie den Anweisungen auf dem Bildschirm.

#### 3. Geräte verwalten

#### 3.1 Fernzugriff aktivieren im FastSMSSet

Zur Nutzung des CWS-Portals muss im Konfigurationsfile im FastSMSSet der Fernzugriff aktiviert werden.

| rundeinstellungen                         | Einstellungen Statusmeldungen                              |
|-------------------------------------------|------------------------------------------------------------|
| Gerätetyp auswählen CMS-10ADF Analog      | Statusabfrage aller Ein- und Ausgänge                      |
| SIM PIN von diesem SMS Relais             | SMS-Text für Abfrane 2#all                                 |
| Provider suchen   Automatisch   Manuell   |                                                            |
| ✓ Objektbezeichnung SMS Relay             | Sende mit jeder Meldung den Status aller Ein- und Ausgänge |
| Anachänte Informationen                   | Meldung periodisch                                         |
|                                           | O Stündlich O Täglich O Wöchentlich O Monatlich            |
| Sommer-/Winterzeit                        | 1 15:30 Montag 7 25                                        |
| Zugriff                                   |                                                            |
| CSD Zugriff aktivieren                    | Comat SMS Relay is still alive!                            |
| Web Zugriff aktivieren 3 GPRS Alarmierung |                                                            |
| Lokaler Zugriff passwortgeschützt         | Verbleibende Zeichen (max. 91) 60                          |
| Passwort                                  | V Meldung hei Start                                        |
| Empfänger für Statusmeldungen             | Comat SMS Belay started                                    |
| 1. Empfänger                              | contact onto really started:                               |
| default,+4100000000                       |                                                            |
| 2. Emptanger                              | Verbleibende Zeichen (max. 91) 67                          |
| 3. Empfänger                              | Meldung bei Spannungsausfall                               |
| <b></b>                                   | Comat SMS Relay power fail                                 |
| 4. Empfänger                              |                                                            |
| <b>_</b>                                  |                                                            |
| 5. Empfänger                              | Verbleibende Zeichen (max. 91) 64                          |
|                                           |                                                            |

- 1. Der Web-Zugriff muss aktiviert sein.
- 2. Es muss ein Passwort definiert werden.
- 3. <u>Optional:</u> Ist GPRS-Alarmierung aktiv, wird jede Alarmmeldung zusätzlich über GPRS übermittelt, damit sie im CWS-Portal chronologisch zur Verfügung steht. Bitte beachten Sie, dass hier zusätzliche Gebühren anfallen können.

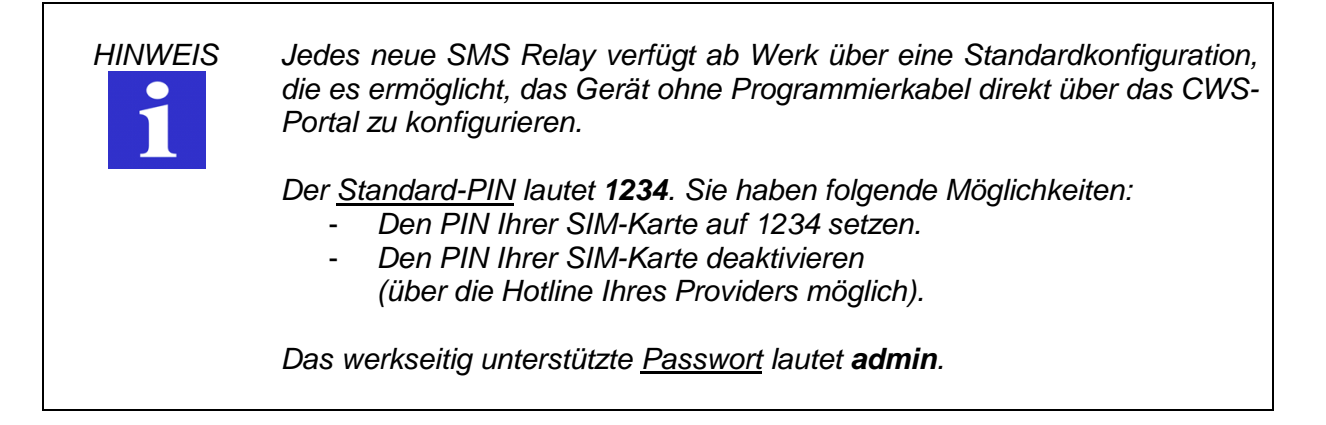

## 3.2 Neues Gerät hinzufügen

| WORLD OF RELAYS                   |                            | 🖋 Meine Geräte       | 😤 Benutzerliste        | Downloads          | 🌣 Mein Konto | Supportanfrage | Abmelden |
|-----------------------------------|----------------------------|----------------------|------------------------|--------------------|--------------|----------------|----------|
| Maine Geräte                      |                            |                      |                        |                    |              |                |          |
|                                   | Kein Gerät gefunden. Bitte | fügen Sie ein SMS Re | elais hinzu, welches S | Sie verwalten möch | iten.        |                |          |
| + Ein neues SMS Relais hinzufügen | 1                          |                      |                        |                    |              |                |          |
|                                   | _                          |                      |                        |                    |              |                |          |
|                                   |                            |                      |                        |                    |              |                |          |
|                                   |                            |                      |                        |                    |              |                |          |
|                                   |                            |                      |                        |                    |              |                |          |
|                                   |                            |                      |                        |                    |              |                |          |
|                                   |                            |                      |                        |                    |              |                |          |
|                                   |                            |                      |                        |                    |              |                |          |
|                                   |                            |                      |                        |                    |              |                |          |
|                                   |                            |                      |                        |                    |              |                |          |
|                                   |                            |                      |                        |                    |              |                |          |
|                                   | Comat AG   Bernstrasse 4   | 4   CH-3076 Worb     | Telefon +41 (0)31 83   | 8 55 77   support( | @comat.ch    |                |          |
| Meine Geräte > Ein neues SMS Rela | ais hinzufügen             |                      |                        |                    |              |                |          |
| Gerätename*                       | Carittenamet               |                      |                        |                    |              |                |          |

| Gerätename <sup>x</sup> 2                    |  |
|----------------------------------------------|--|
| Gerätename (wird nur zur Darstellung, andet) |  |
| Geräte Telefonnummer*                        |  |
| Geräte Telefonnummer                         |  |
| Passwort für Gerätezugriff*                  |  |
| Passwort für Gerätezugriff                   |  |
| Speichern 5 ck                               |  |

- 1. Drücken Sie auf der Startseite im CWS-Portal *Ein neues SMS Relay hinzufügen.*
- 2. Fügen Sie einen Gerätenamen hinzu. Dieser dient rein der Organisation und kann frei vergeben werden (z.B. Pumpstation Neufeld).
- 3. Geben Sie hier die Mobile-Nummer Ihres SMS Relay inkl. Vorwahl ein (z.B. +41791234567).
- 4. Geben Sie hier das Passwort wie in Kapitel 3.1, Punkt 2, ein. Wenn Sie auf ein neues Gerät zugreifen wollen, ohne zuvor über FastSMSSet eine Konfiguration auf das Gerät geladen zu haben, lautet das werkseitig unterstützte Passwort *admin*.
- 5. Bestätigen Sie Ihre Eingabe durch *Speichern*.

#### 4. Das CWS-Portal nutzen

# 4.1 Funktionen im Überblick

| WORLD OF RELAYS     |                                        | 💅 Meine Geräte   | 🖶 Benutzerliste | È Downloads | Mein Konto | Supportanfrage  | Abmelden 🕞 |
|---------------------|----------------------------------------|------------------|-----------------|-------------|------------|-----------------|------------|
|                     |                                        |                  | 6               |             |            |                 |            |
| Meine Geräte > Name |                                        |                  |                 |             |            |                 |            |
| ≣ Funktionen 1      | Alarme 2                               | C Einrichten     | 3               | Benutzer 4  | ۰          | Administratoren | 5          |
| <b>↑</b> Lesen      | Die aktuelle Konfiguration aus dem SMS | S Relais lesen   |                 |             |            |                 |            |
|                     | Eine neue Konfiguration auf das SMS R  | elais schreiben  |                 |             |            |                 |            |
| O Zeit              | Ändern der Datums- und Zeiteinstellung | Ihres SMS Relais |                 |             |            |                 |            |
| B Diagnose          | Diagnose ausführen                     |                  |                 |             |            |                 |            |
| ≢ Status            | I/O-Status des SMS Relais überprüfen   |                  |                 |             |            |                 |            |
|                     |                                        |                  |                 |             |            |                 |            |
|                     |                                        |                  |                 |             |            |                 |            |
|                     |                                        |                  |                 |             |            |                 |            |
|                     |                                        |                  |                 |             |            |                 |            |
|                     |                                        |                  |                 |             |            |                 |            |
|                     |                                        |                  |                 |             |            |                 |            |
|                     |                                        |                  |                 |             |            |                 |            |
|                     |                                        |                  |                 |             |            |                 |            |
|                     |                                        |                  |                 |             |            |                 |            |

Comat AG | Bernstrasse 4 | CH-3076 Worb | Telefon +41 (0)31 838 55 77 | support@comat.ch

- 1. *Funktionen* beinhaltet die Hauptfunktionen des CWS-Portals.
- 2. Unter *Alarme* können die GPRS-Alarme eingesehen werden.
- 3. Unter *Einrichten* können wichtige Geräteeinstellungen wie die Mobile-Nummer und das Passwort geändert werden.
- 4. Hier können Nutzer aus der *Benutzerliste* [6.] hinzugefügt werden, die ausser Ihnen dieses Gerät mit der Berechtigungsstufe "Benutzer" verwalten dürfen.
- 5. Hier können Nutzer aus der *Benutzerliste* [6.] hinzugefügt werden, die ausser Ihnen dieses Gerät mit der Berechtigungsstufe "Administrator" verwalten dürfen.
- 6. In der *Benutzerliste* können Personen eingeladen werden, die Ihre Geräte verwalten dürfen. Die Personen erhalten eine Einladung per E-Mail.

<u>Benutzer</u> können alle Funktionen einsehen, sind jedoch nicht berechtigt, die Konfiguration des Gerätes zu ändern.

<u>Administratoren</u> haben den vollen Zugriff auf das Gerät, können es jedoch weder löschen noch neue Geräte hinzufügen.

7. Hier können Sie sich direkt mit Ihren Fragen an unseren Support wenden.

# 4.2 Passwort ändern

Die Änderung des Passwortes eines Gerätes erfolgt in zwei Schritten. Diese müssen zwingend beachtet werden, da ansonsten der Zugriff über das CWS-Portal nicht mehr gewährleistet ist.

| Konfiguration                                                           | Das Passwort muss zuerst im Konfigurationsfile im FastSMSSet geändert |  |  |  |  |
|-------------------------------------------------------------------------|-----------------------------------------------------------------------|--|--|--|--|
| FastSMSSet werden. Das File muss danach über Funktionen (Kapitel 4.1, F |                                                                       |  |  |  |  |
|                                                                         | Schreiben auf das Gerät geladen werden.                               |  |  |  |  |
|                                                                         |                                                                       |  |  |  |  |

**Änderung im** Unter *Einrichten* (Kapitel 4.1, Punkt 3) muss das Passwort danach **CWS-Portal** ebenfalls geändert werden.

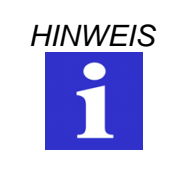

Laden Sie niemals ein Konfigurationsfile mit deaktiviertem Web-Fernzugriff über das CWS-Portal auf das SMS Relay, da ansonsten der Fernzugriff nicht mehr möglich ist.

Diese Ausgabe ersetzt alle früheren. Liefermöglichkeit, Irrtümer und Änderungen vorbehalten.